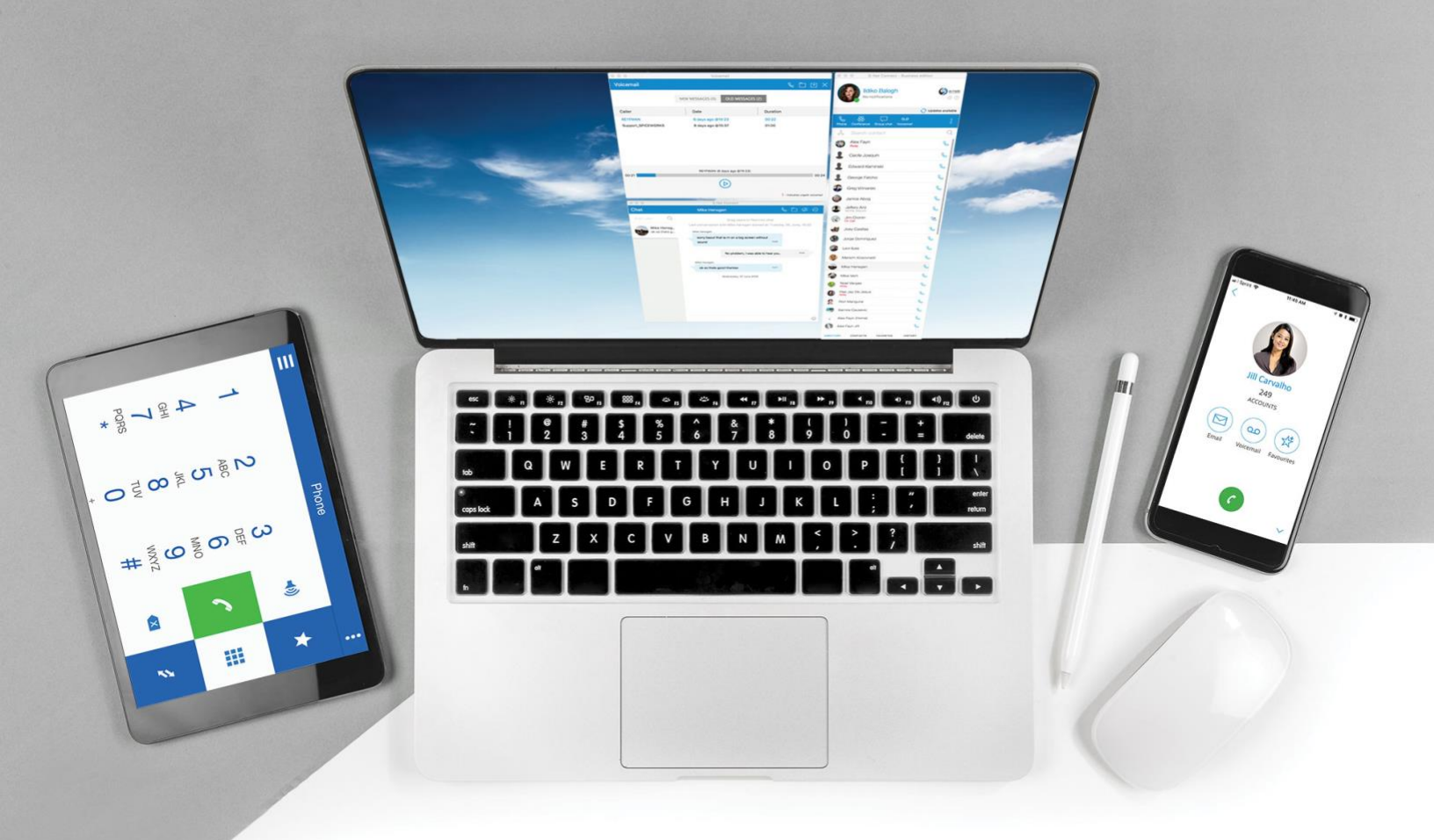

# S-NET Connect Mobile V6

Download & Installation Guide

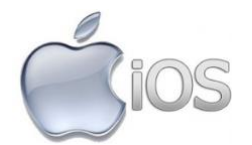

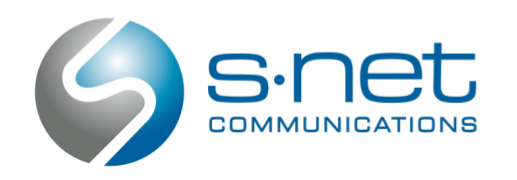

# **Download and Install S-NET Connect Mobile**

- 1. Open iTunes on your iPhone and search for S-NET Connect. Select GET.
- 2. Select Install and wait for the application to download and install.
  - > Note: If you already have S-NET Connect Mobile 5, you can skip ahead to step 9 after installation.

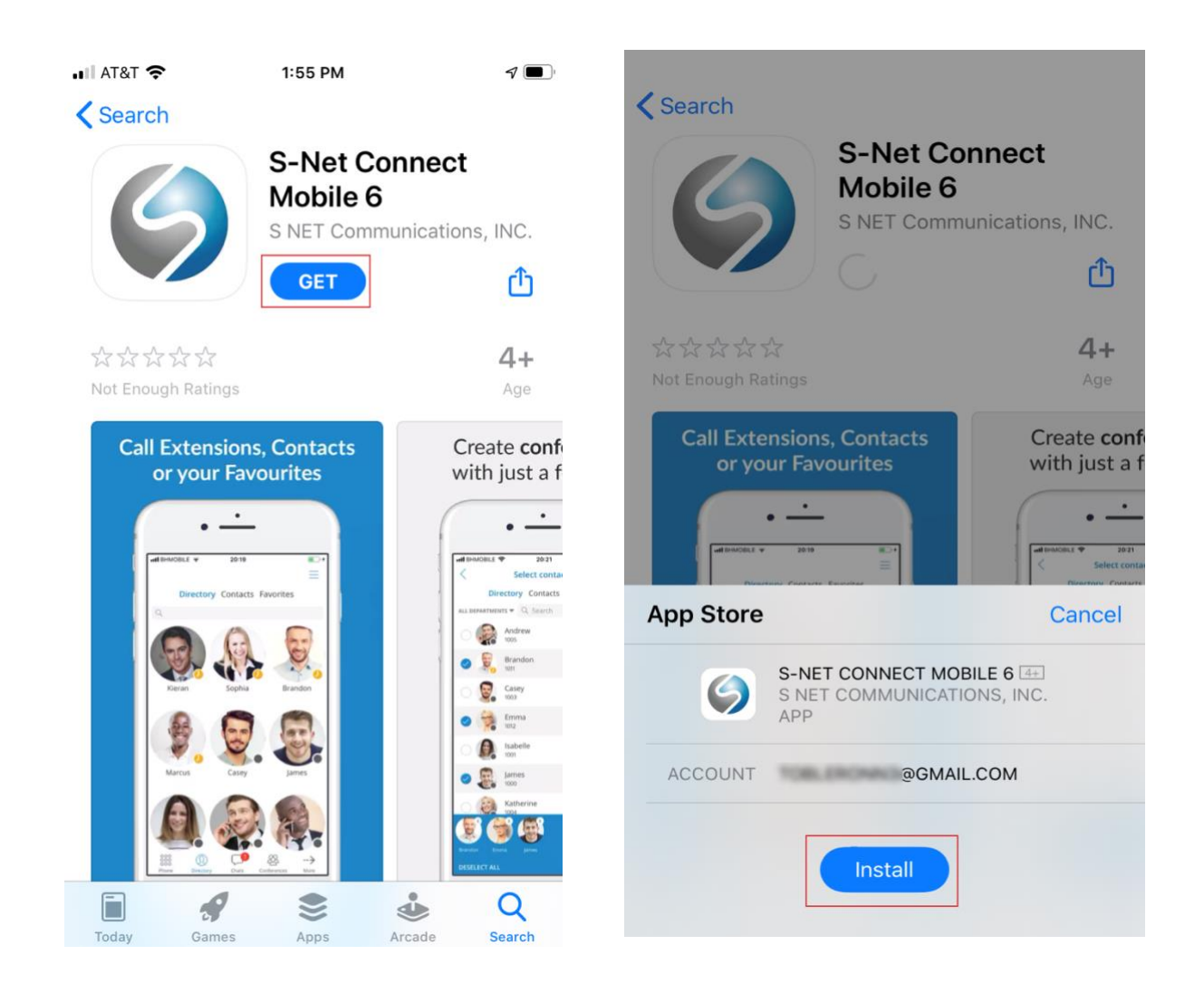

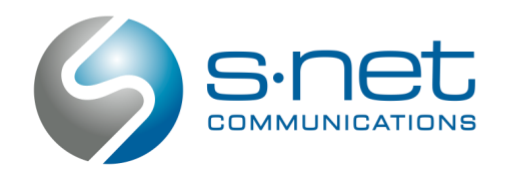

Schaumburg, IL 60173

3. Click Open or navigate to your home screen to open the application.

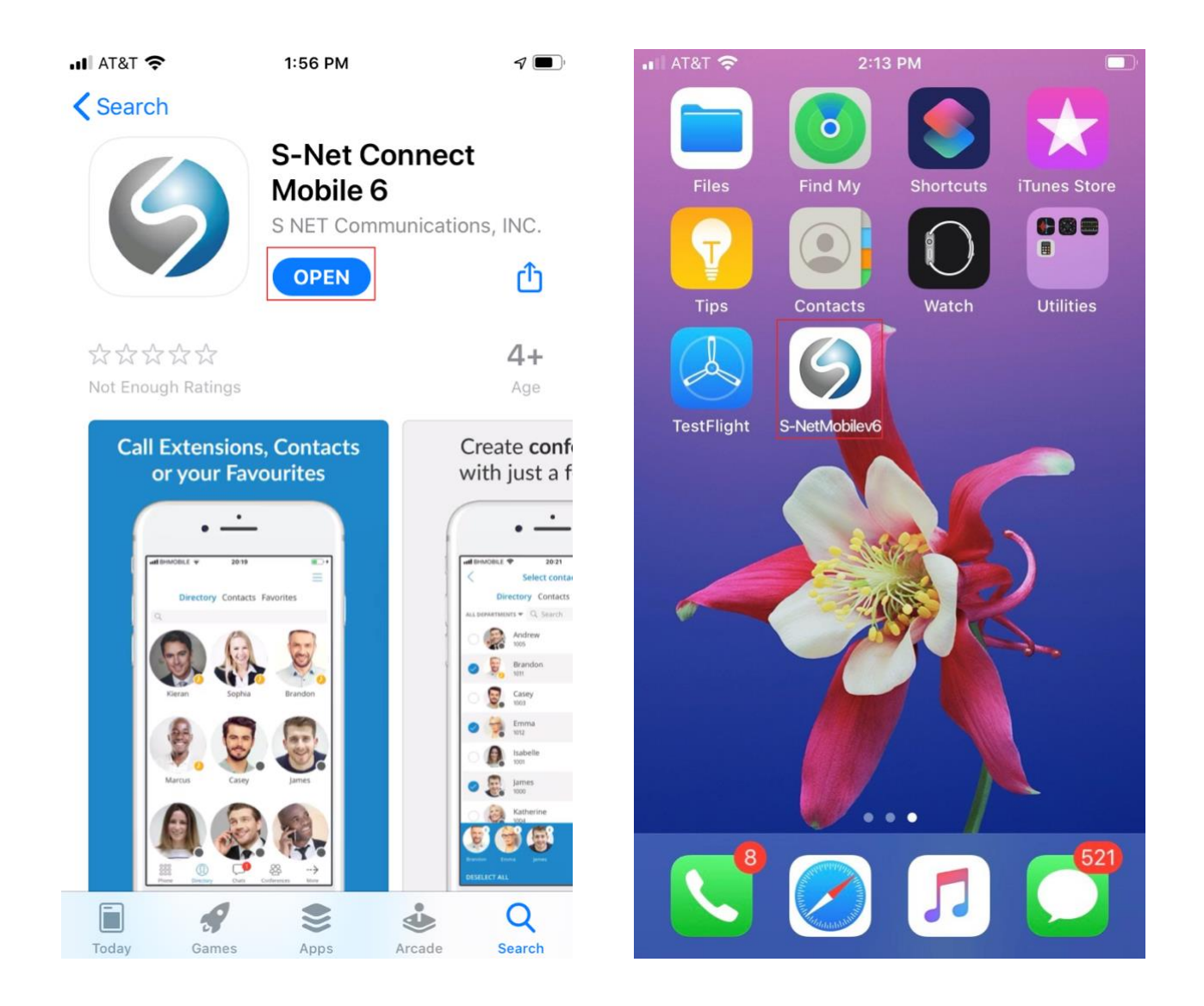

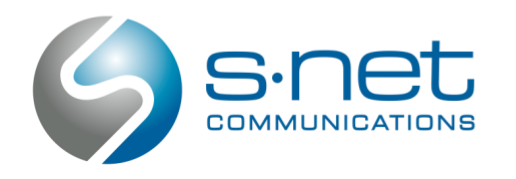

- 4. Enter your work email address, password and server information.
  - i. Username: Your work email address
  - ii. Password: Your S-NET Connect password
  - iii. Host: Server URL provided by the S-NET Team

The S-NET Communications Team will provide you with a server URL, as well as a temporary password if you are a first-time user of S-NET Connect

| III AT&T 奈                                   | 2:19 PM |   |  |  |  |
|----------------------------------------------|---------|---|--|--|--|
| Version 6.0.0<br>(Build: 211, Rev: c01ca378) |         |   |  |  |  |
|                                              | 9       |   |  |  |  |
| S-Net Mobile v6                              |         |   |  |  |  |
| Email:                                       |         |   |  |  |  |
| Email                                        |         |   |  |  |  |
| Password:                                    |         |   |  |  |  |
| User Password                                |         |   |  |  |  |
| Forgot Your Pass                             | sword?  |   |  |  |  |
| Scan QR Code                                 |         |   |  |  |  |
| Advanced Logi                                | in      | ^ |  |  |  |
| Host                                         |         |   |  |  |  |
| Host (Domain)                                |         |   |  |  |  |
|                                              |         |   |  |  |  |

### Login

5. Press the Log In button at the bottom of the screen.

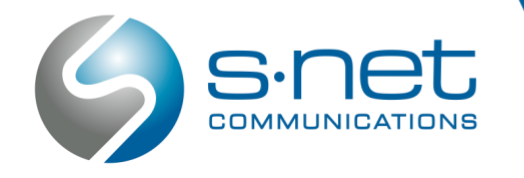

6. When prompted, create a new password for your S-NET Connect account. Your new password needs to include an upper- and lower-case character, a number and a special character.

#### > Password requirements:

- i. 1 uppercase character
- ii. 1 lower case character
- iii. 1 number
- iv. 1 symbol
- 7. After entering the password. Click Done.
- 8. Then press Allow and OK.

| 📲 AT&T 奈                                                 | 2:36 PM                                                                     | <b>(</b> ),             | < App Store ₊ II 奈                                                    | 2:21 PM  |              |  |
|----------------------------------------------------------|-----------------------------------------------------------------------------|-------------------------|-----------------------------------------------------------------------|----------|--------------|--|
| Version 6.0.0<br>(Build: 211, Rev                        | <i>v</i> : c01ca378)                                                        |                         | Version 6.0.0<br>(Build: 211, Rev: c                                  | 01ca378) |              |  |
|                                                          | 9                                                                           |                         |                                                                       | 9        |              |  |
| S-Net Mobile v6                                          |                                                                             | S-Net Mobile v6         |                                                                       |          |              |  |
| This is the first<br>this email, so y<br>Please enter yo | time you are logging to sy<br>ou need to change your p<br>our new password. | ystem with<br>bassword. | Email:                                                                |          |              |  |
| Email:<br>New password                                   | connect.com                                                                 | (i)                     | Passv<br>User<br>User<br>User<br>User<br>User<br>User<br>User<br>User |          |              |  |
| New Password                                             | d                                                                           |                         | Forgc Don't A                                                         | llow Al  | low          |  |
| Confirm passv                                            | word:                                                                       |                         | Scan 🤇                                                                |          |              |  |
| Confirm Pass                                             | word                                                                        |                         | Advanced Logi                                                         | n        | $\checkmark$ |  |
|                                                          |                                                                             |                         |                                                                       |          |              |  |
|                                                          |                                                                             |                         |                                                                       |          |              |  |
| Done                                                     |                                                                             |                         |                                                                       |          |              |  |

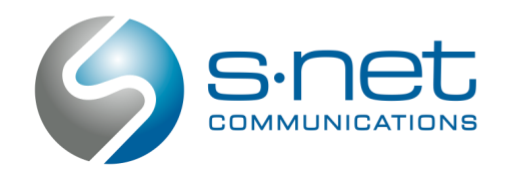

1100 Woodfield Rd, Ste. 101 Schaumburg, IL 60173 www.snetconnect.com support@snetconnect.com (866) 404-SNET (866) 404-7638

## **Delete S-NET Connect v5**

9. Select and hold the S-NET Connect Mobile v5 icon and press Delete App.

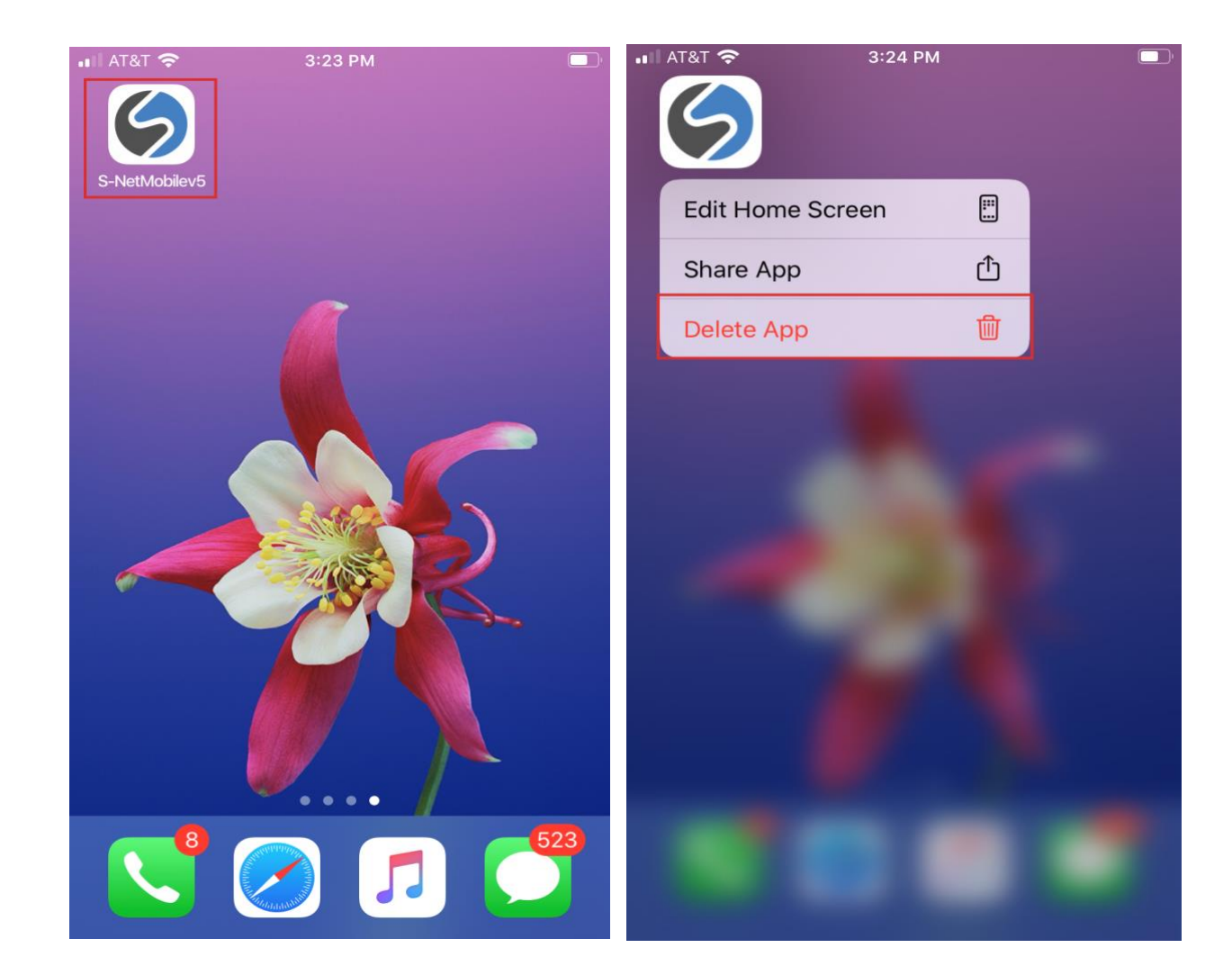